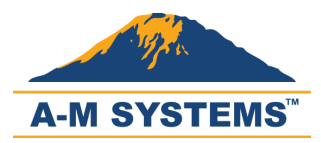

### **Models 4000 Software & Driver Installation**

For Windows 7 64-Bit Only

If you have a Windows 7 64-bit operating system, some drivers for your Model 4000 amplifier the drivers will not install as they are not certified. We are aware of this issue and are working to resolve it as soon as possible.

This guide lists steps for installing the downloading and installing FTDI drivers for Windows 7 64-bit operating system instead of using the A-M Systems drivers.

Please direct your questions and comments about this document to <u>sales@a-msystems.com</u>.

### Contents

| Nodels 4000 Software & Driver Installation | 1 |
|--------------------------------------------|---|
| Download and Install the Drivers           | 2 |

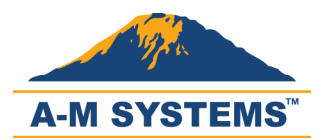

### **Download and Install the Drivers**

1. Visit <u>http://www.a-msystems.com/etc/ftdi/CDM20814\_WHQL\_Certified.zip</u> by clicking the link.

If you are unable to click on the link, copy and paste the address into your Internet browser's

address bar.

2. Note and remember the location of the downloaded ZIP file. (You may move the ZIP file to the

Desktop for easier navigation.)

- 3. Unzip the file by right-clicking and selecting "Extract All."
- 4. Open your Control Panel and click on "Hardware and Sound."

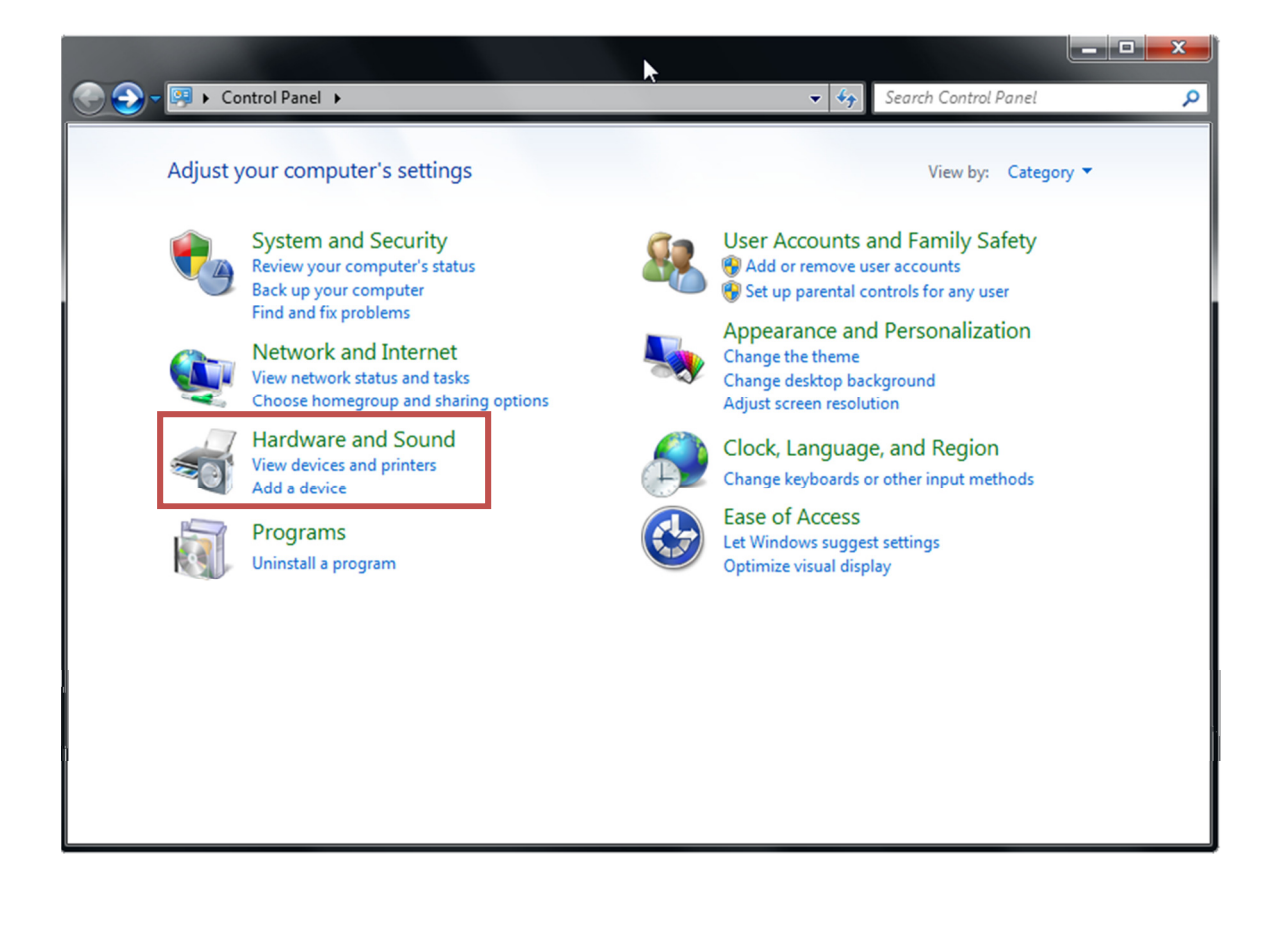

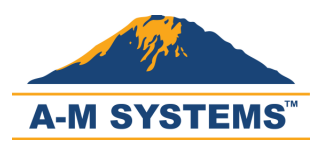

- 5. Click on Device Manager.
  - ✓ You need Administrator privileges to access the Device Manager.

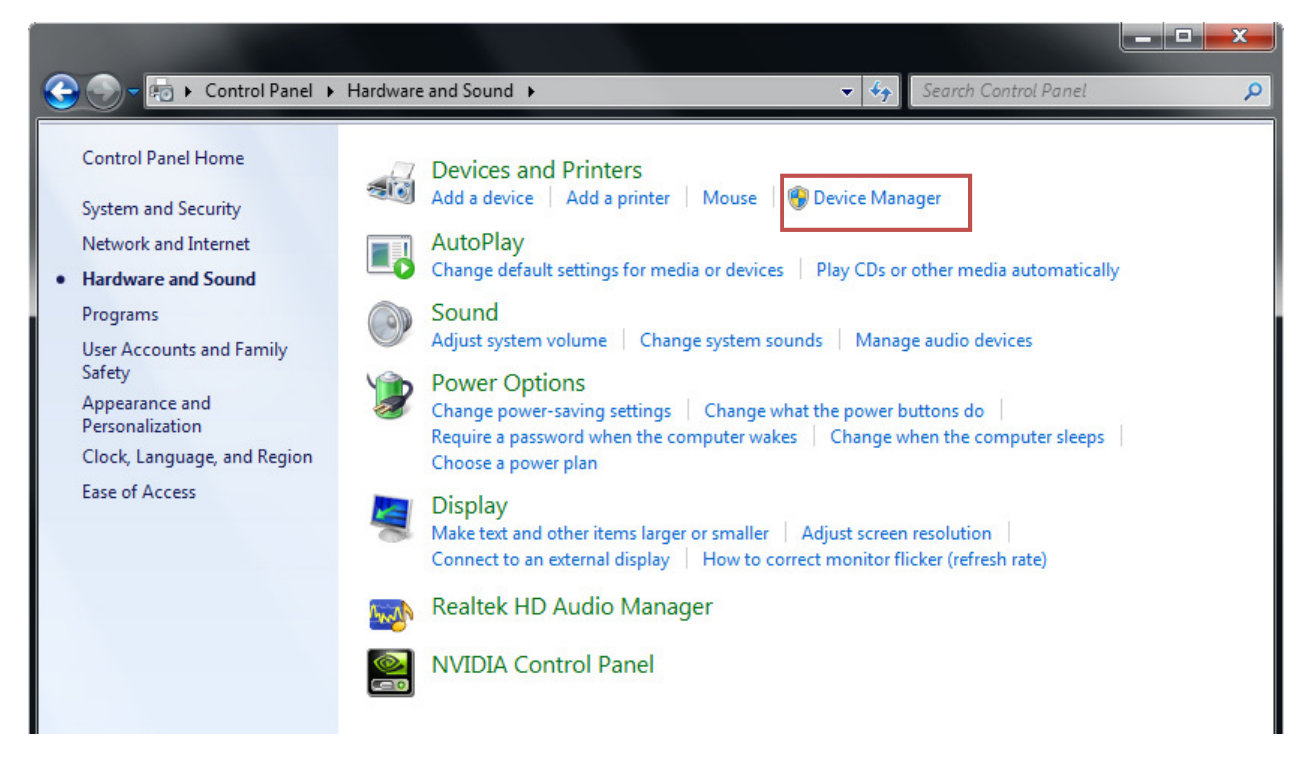

6. You will notice that "Model 4000" appears with a yellow warning sign under "Other devices." This indicates that one or more drivers are missing.

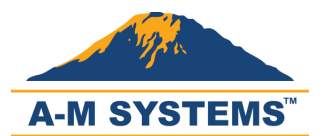

| E Device Manager                       |
|----------------------------------------|
| File Action View Help                  |
|                                        |
| 🔺 🛁 hal9000                            |
| ⊳ - r 🖳 Computer                       |
| Disk drives                            |
| 🔈 🆳 Display adapters                   |
| DVD/CD-ROM drives                      |
| > - Keyboards                          |
| Mice and other pointing devices        |
| Monitors                               |
| Network adapters                       |
| Other devices                          |
|                                        |
| Processors                             |
| Sound, video and game controllers      |
| Storage controllers                    |
| ⊳ -/III System devices                 |
| 🔈 🗤 💗 Universal Serial Bus controllers |
| 🔈 🗤 🛑 USB Virtualization               |

7. Right-Click on "Model 4000" (the example is for a Model 3500) and choose "Update Driver Software..."

| 🛃 Device Manager                                                                                                    |
|----------------------------------------------------------------------------------------------------|
| File Action View Help                                                                                                    |
|                                                                                                    |
| <ul> <li>Algooo</li> <li>Computer</li> <li>Disk drives</li> <li>Display adapters</li> <li>DVD/CD-ROM drives</li> <li>Keyboards</li> <li>Mice and other pointing devices</li> <li>Monitors</li> <li>Network adapters</li> </ul>                                                                                                    |
| Image: Contract devices       Update Driver Software         Image: Processors       Update Driver Software         Image: Processors       Image: Processors         Image: Processors       Image: Processors         Image: Processors       Image: Processors         Image: Processors       Image: Processors         Image: Processors       Image: Processors         Image: Processors       Image: Processors         Image: Processors       Image: Processors         Image: Processors       Image: Processors         Image: Processors       Properties |

8. Select "Browse my computer for driver software."

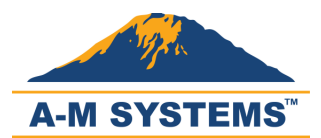

T: +1 (360) 683-8300 F: +1 (360) 683-3525 <u>sales@a-</u> <u>msystems.com</u> <u>www.a-</u> <u>msystems.com</u>

| E Device Manager                                                                                                    |        |
|----------------------------------------------------------------------------------------------------|--------|
| File Action View Help                                                                                                    |        |
|                                                                                                    |        |
| <ul> <li>Hallon</li> <li>Update Driver Software - Model 3500</li> <li>How do you want to search for driver software?</li> <li>How do you want to search for driver software?</li> <li>Search automatically for updated driver software Windows will search your computer and the Internet for the latest driver software for your device, unless you've disabled this feature in your device installation settings.</li> <li>Browse my computer for driver software Locate and install driver software manually.</li> </ul> |        |
|                                                                                                    | Cancel |
|                                                                                                    |        |

9. Select "Let me pick from a list of device drivers on my computer."

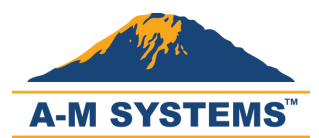

| 190            |                                                                                                    | 57   |
|----------------|----------------------------------------------------------------------------------------------------|------|
| Ce             |                                                                                                    | _ 23 |
| Di 🔵           | 🕒 🔟 Update Driver Software - Model 3500                                                                                                    |      |
| D\<br>Ke<br>M  | Browse for driver software on your computer                                                                                                    |      |
| M<br>Ni        | Search for driver software in this location:                                                                                                    |      |
| 01             | C:\Users\admin\Documents                                                                                                    |      |
| Pr             | Include subfolders                                                                                                    |      |
| Sc<br>St<br>Sy |                                                                                                    |      |
| US             | Let me pick from a list of device drivers on my computer<br>This list will show installed driver software compatible with the device, and all driver<br>software in the same category as the device. |      |
|                |                                                                                                    |      |
|                |                                                                                                    |      |

10. Make sure "Show All Devices" is selected and click "Next."

|                      |                                  | 53          |
|----------------------|----------------------------------|-------------|
|                      |                                  |             |
| 🕒 👖 Update Driver S  | oftware - Model 3500             |             |
|                      |                                  |             |
| Select your de       | vice's type from the list below. |             |
|                      |                                  |             |
| Common hardware      | types:                           |             |
| Show All Devic       | es                               | *           |
| 🟺 61883 Device (     | lass                             | =           |
| AVC Devices          |                                  |             |
| Batteries            |                                  |             |
| Biometric Devi       | ces                              |             |
| 🔀 Bluetooth Rad      | os                               |             |
| Computer             |                                  |             |
| Disk drives          |                                  |             |
| Display adapte       | rs                               |             |
| Elenny disk dri      | drives                           |             |
| Eloppy disk drive of | ves<br>patroller                 |             |
| B                    |                                  | <b>.</b>    |
|                      |                                  |             |
|                      |                                  |             |
|                      |                                  | Next Cancel |

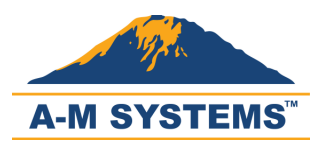

11. Click "Have Disk ... "

| 0 | Update Driver Software - Model 3500                                                                                                    |
|---|----------------------------------------------------------------------------------------------------|
|   | Select the device driver you want to install for this hardware.                                                                                                |
|   | Select the manufacturer and model of your hardware device and then click Next. If you have disk that contains the driver you want to install, click Have Disk. |
|   | (Retrieving a list of all devices)                                                                                                    |
|   |                                                                                                    |
|   |                                                                                                    |
|   | Have Disk                                                                                                    |
|   |                                                                                                    |

12. Click "Browse" to navigate to the location where you downloaded the zip file.

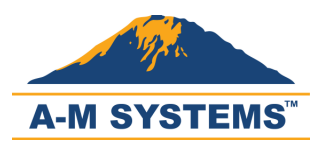

÷

# Models 4000 Software & Driver Installation x64

Update Driver Software - Model 3500

Select the device driver you want to install for this hardware.

|           | Install From | m Disk                                                                                                    | you have a   |
|-----------|--------------|----------------------------------------------------------------------------------------------------|--------------|
| (Retrievi | -            | Insert the manufacturer's installation disk, and then make sure that the correct drive is selected below. | OK<br>Cancel |
|           |              | Copy manufacturer's files from:<br>A:\                                                                    | Browse       |

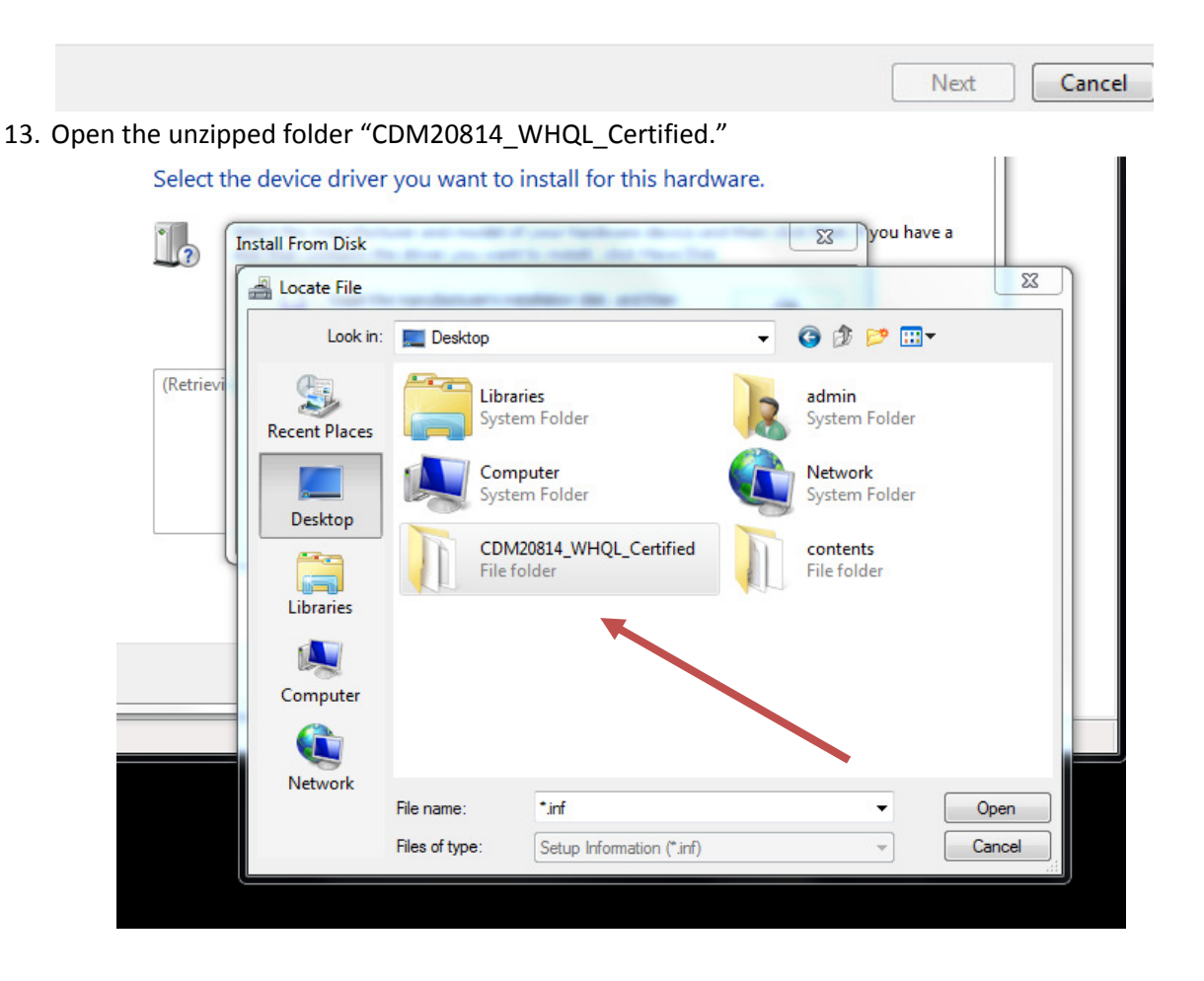

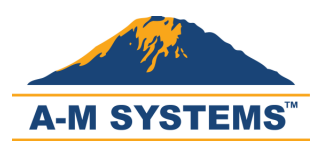

14. Select "ftdibus.inf" and click "Open."

|         | actall From Dick | you want to mstar | nor mis naruware. | you have a        |            |
|---------|------------------|-------------------|-------------------|-------------------|------------|
| ?       | Locate File      | -                 |                   |                   | ×          |
|         | Look in:         | CDM20814_WHQL_    | Certified -       | G 🏚 📂 🛄 -         |            |
| etrievi | (As)             | Name              | ^                 | Date modified     | Туре       |
|         | 2                | 📗 amd64           |                   | 7/7/2011 3:35 PM  | File folde |
| - 11    | Recent Places    | i386              |                   | 7/7/2011 3:35 PM  | File folde |
| - 1     |                  | ) Static          |                   | 7/7/2011 3:35 PM  | File folde |
|         |                  | ftdibus.inf       |                   | 7/5/2011 10:58 AM | Setup Inf  |
|         | Desktop          | ftdiport.inf      | Type: Setup Inf   | ormation M        | Setup Inf  |
| U       | <u></u>          |                   | Size: 5.34 KB     |                   |            |
|         |                  |                   | Dute modified:    | 7/5/2011 10:58 AM |            |
|         | Libraries        |                   |                   |                   |            |
|         |                  |                   |                   |                   |            |
|         | Computer         |                   |                   |                   |            |
| _       | Computer         |                   |                   |                   |            |
|         |                  |                   |                   |                   |            |
|         |                  | 4                 |                   |                   |            |

15. Click "OK" to continue.

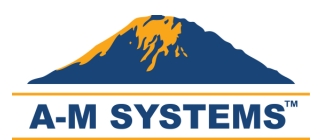

| ction Vie                         | w Help    |                                                                                                    |
|-----------------------------------|-----------|----------------------------------------------------------------------------------------------------|
|                                   | 2 🖬 🕯     | R 🖟 🙀 15                                                                                                    |
| al900<br>Di<br>Di<br>Di           | Update    | Driver Software - Model 3500                                                                                                    |
| M<br>M<br>N<br>O<br>P<br>Pr<br>Sc | (Retrievi | Install From Disk vou have a Inset the manufacturer's installation disk, and then make sure that the correct drive is selected below. Cancel |
| St<br>Sy<br>Un<br>Us              |           | Copy manufacturer's files from:<br>C:\Users\admin\Desktop\CDM20814_WHQL_Cer 	 Browse                                                         |
|                                   |           | Next Cancel                                                                                                    |

# 16. Select "USB Serial Converter" and click "Next."

| hal900                                                                                                    | Update Driver Software - Model 3500                                                                                                    | x    |
|----------------------------------------------------------------------------------------------------|----------------------------------------------------------------------------------------------------|------|
| Di<br>                                                                                                    | Select the device driver you want to install for this hardware.<br>Select the manufacturer and model of your hardware device and then click Next. If you har<br>disk that contains the driver you want to install, click Have Disk.                                                                                                    | ve a |
| > - <b>□</b> Pr<br>> - <b>□</b> Sc<br>> - <b>○</b> St<br>> - <b>□</b> Sy<br>> - <b>□</b> Ut<br>> - <b>□</b> Ut | Model         Image: USB Serial Converter         Image: USB Serial Converter         Image: USB Serial Converter C         Image: USB Serial Converter C |      |
|                                                                                                    | Next Ca                                                                                                    | ncel |

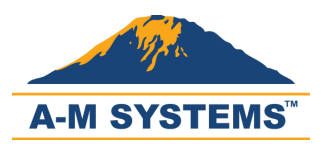

17. If an "Update Driver Warning" appears, then click "Yes" to continue.

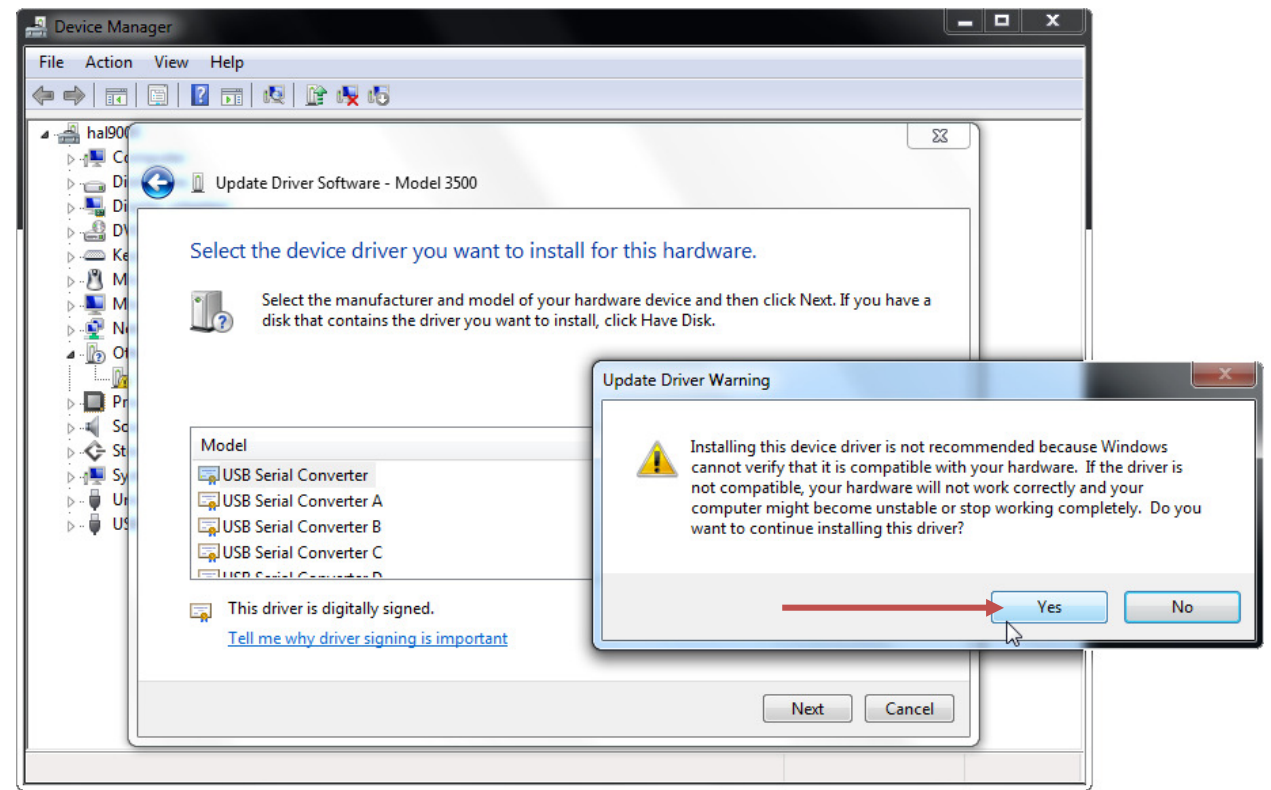

18. If the first installation is successful, dismiss the confirmation by clicking "Close."

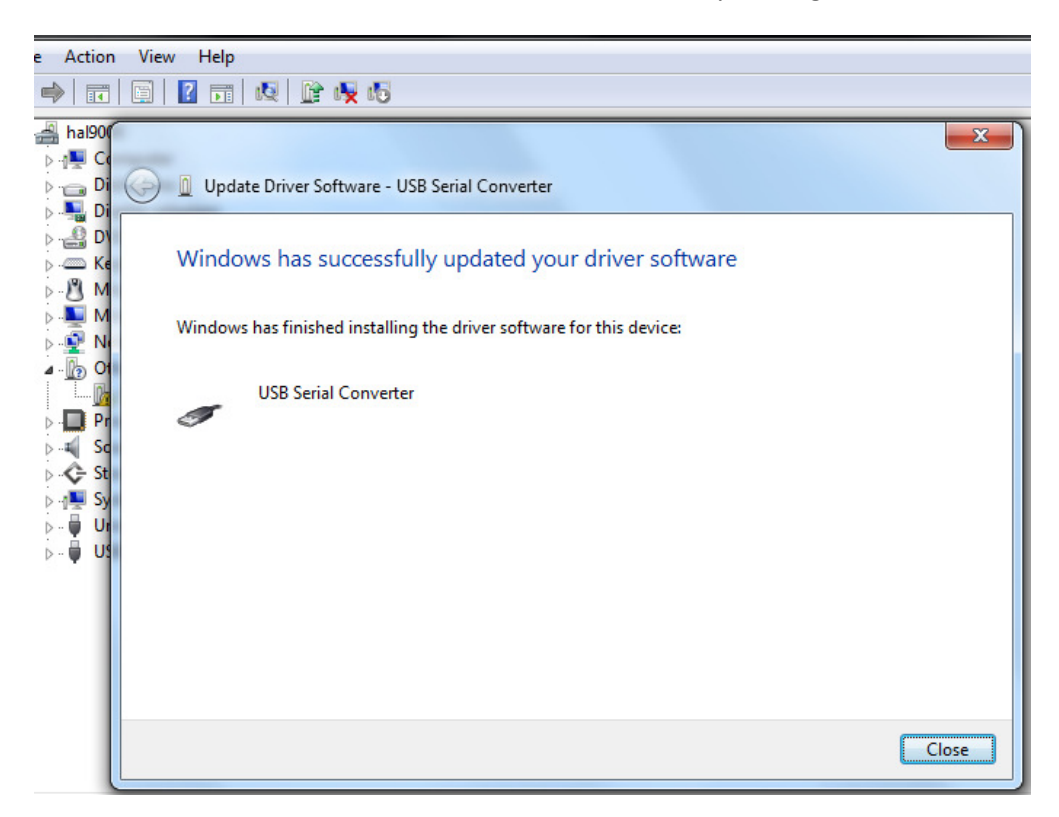

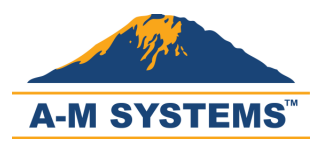

19. Notice that "USB Serial Port" appears under "Other Devices" and "USB Serial Converter" under "Universal Serial Bus Controllers."

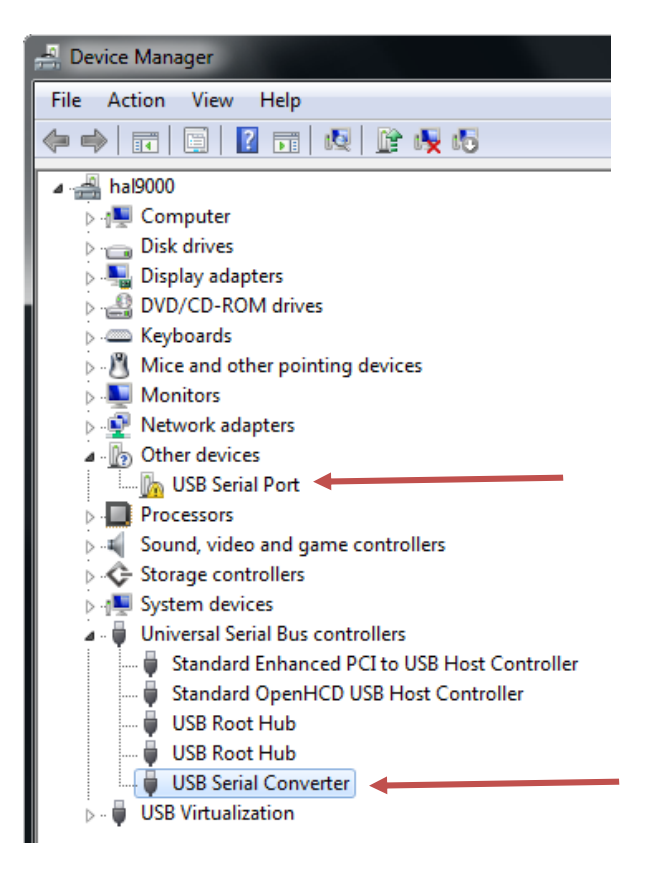

20. Right-click on "USB Serial Port" and choose "Update Driver Software..."

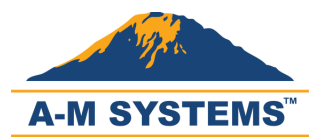

| -Device Manager                 |
|---------------------------------|
| File Action View Help           |
|                                 |
| ⊿ .∰ hal9000                    |
| 🔈 🚛 Computer                    |
| Disk drives                     |
| 🔈 📲 Display adapters            |
| DVD/CD-ROM drives               |
| Keyboards                       |
| Mice and other pointing devices |
| Monitors                        |
| Network adapters                |
| ▲ ·                             |
| USB Serial Dot                  |
| Processors                      |
| Sound, video Disable            |
| Storage contr Uninstall         |
| Scan for hardware changes       |
|                                 |
| Standard Properties             |
|                                 |
|                                 |

21. Select "Browse my computer for driver software."

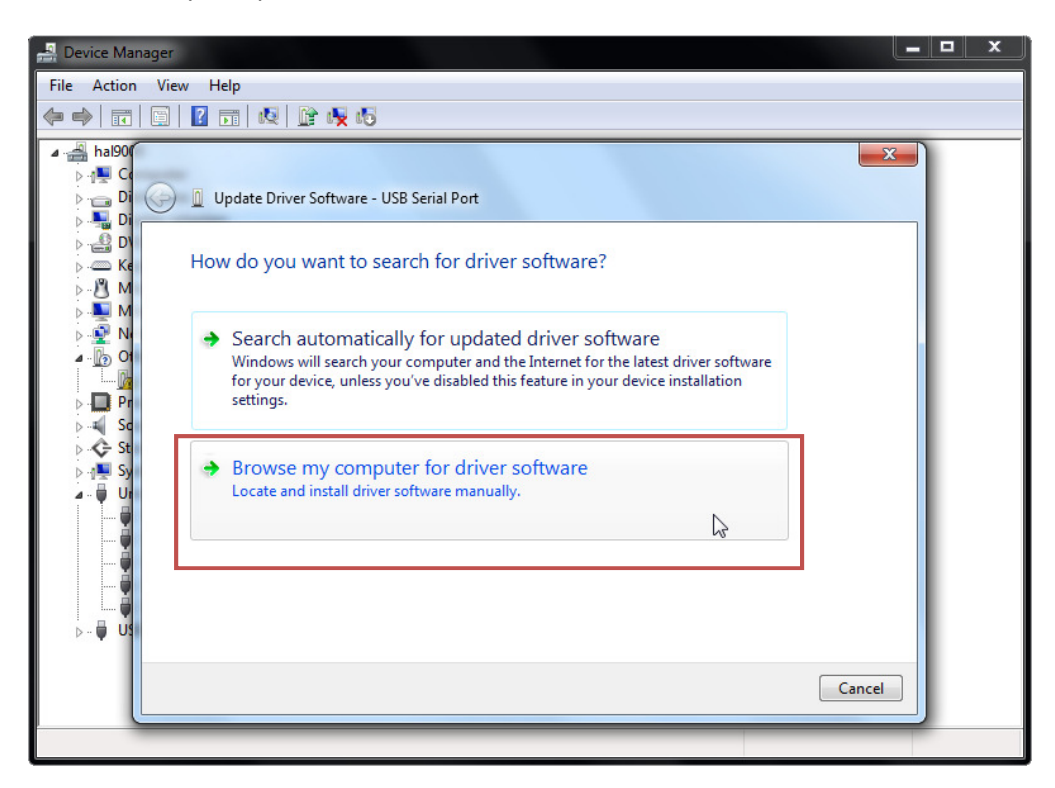

22. Select "Let me pick from a list of device drivers on my computer."

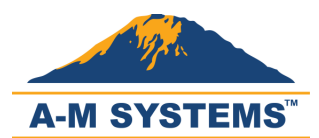

| nal900                     |                                                                                                    | 23   |
|----------------------------|----------------------------------------------------------------------------------------------------|------|
| Di Ci                      | 🗿 🔟 Update Driver Software - Model 3500                                                                                                    |      |
| © D\<br>⊇ Ke<br>¶ M        | Browse for driver software on your computer                                                                                                    |      |
| M<br>N                     | Search for driver software in this location:                                                                                                    |      |
| 01                         | C:\Users\admin\Documents                                                                                                    |      |
|                            | ✓ Include subfolders                                                                                                    |      |
| Sc<br>St<br>Sy<br>Ur<br>Ur | Let me pick from a list of device drivers on my computer<br>This list will show installed driver software compatible with the device, and all driver<br>software in the same category as the device. |      |
|                            | Next Car                                                                                                    | ncel |

#### 23. Make sure "Show All Devices" is selected and click "Next."

| 5 |                                                                                                    | 23     |
|---|----------------------------------------------------------------------------------------------------|--------|
| G | Update Driver Software - Model 3500                                                                                                    |        |
| e | Select your device's type from the list below.                                                                                                    |        |
| 1 | Common hardware types:                                                                                                    |        |
| 4 | Show All Devices                                                                                                    | *      |
| 1 | 🖗 61883 Device Class                                                                                                    | _      |
|   | AVC Devices                                                                                                    | -      |
|   | Batteries                                                                                                    |        |
|   | Biometric Devices                                                                                                    |        |
|   | 😵 Bluetooth Radios                                                                                                    |        |
| 1 | r Computer                                                                                                    |        |
|   | Disk drives                                                                                                    |        |
|   | Not the second second s |        |
|   | BVD/CD-ROM drives                                                                                                    |        |
|   | Floppy disk drives                                                                                                    |        |
|   | E Floppy drive controllers                                                                                                    | -      |
|   | Pm                                                                                                    |        |
|   |                                                                                                    |        |
|   |                                                                                                    | Next   |
|   |                                                                                                    | Cancer |

24. Click "Have Disk..."

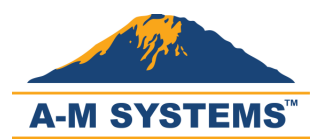

| 3 | Update Driver Software - Model 3500                                                                                                    |
|---|----------------------------------------------------------------------------------------------------|
|   | Select the device driver you want to install for this hardware.                                                                                                  |
|   | Select the manufacturer and model of your hardware device and then click Next. If you have a disk that contains the driver you want to install, click Have Disk. |
|   | (Retrieving a list of all devices)                                                                                                    |
|   |                                                                                                    |
|   | Have Disk                                                                                                    |
|   |                                                                                                    |

25. Click "Browse" to navigate to the location where you downloaded the zip file.

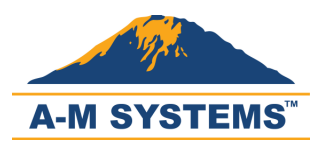

÷

# Models 4000 Software & Driver Installation x64

Update Driver Software - Model 3500

Select the device driver you want to install for this hardware.

|           | Install Fro | m Disk                                                                                                    | you have a                                                                                                    |
|-----------|-------------|----------------------------------------------------------------------------------------------------|----------------------------------------------------------------------------------------------------|
| (Retrievi |             | Insert the manufacturer's installation disk, and then make sure that the correct drive is selected below. | OK<br>Cancel                                                                                                    |
|           |             | Copy manufacturer's files from:<br>A:\                                                                    | Browse    Browse    Br |

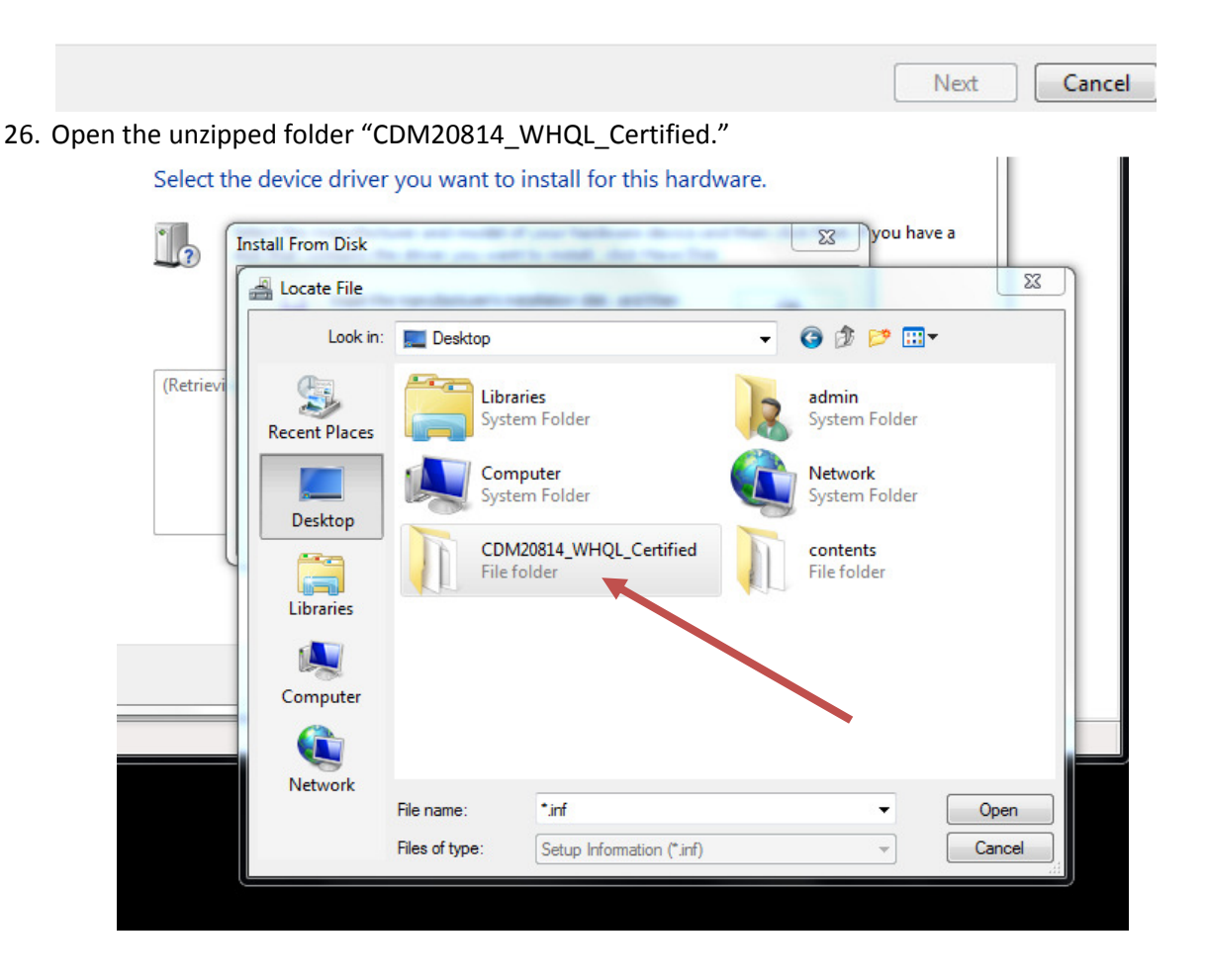

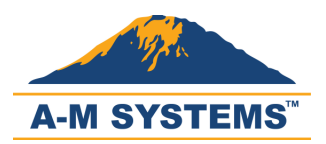

27. Select "ftdiport.inf" and click "Open" to continue.

| Select the | e device driver | you want to | o install for this hardwar  | e.                |             |
|------------|-----------------|-------------|-----------------------------|-------------------|-------------|
|            | stall From Disk |             | Frank Spitters Rever and St | you have a        |             |
|            | 🚔 Locate File   |             | sector in some              | -                 | ×           |
|            | Look in:        | L CDM20814  | L_WHQL_Certified            | • G 🜶 📂 🛄•        |             |
| Manufa     | (Area)          | Name        | ^                           | Date modified     | Туре        |
| (Enhanc    |                 | 🔰 amd64     |                             | 7/7/2011 3:35 PM  | File folder |
| (Generic   | Recent Places   | 鷆 i386      |                             | 7/7/2011 3:35 PM  | File folder |
| (Generic   |                 | Static      |                             | 7/7/2011 3:35 PM  | File folder |
| (Standa    | Dealters        | ftdibus.inf | f                           | 7/5/2011 10:58 AM | Setup Info  |
|            | Desktop         | ftdiport.in | .f                          | 7/5/2011 10:58 AM | Setup Info  |
| 📺 This     |                 |             |                             |                   |             |
| Tell n     | Libraries       |             | 2                           |                   |             |
|            | cioranes        |             |                             |                   |             |
|            |                 |             |                             |                   |             |
|            | Computer        |             |                             |                   |             |
| -          | ()              |             |                             |                   |             |
|            |                 |             |                             |                   |             |
|            |                 | •           |                             |                   | P           |

28. Click "OK" to continue.

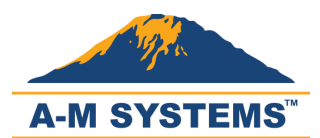

| Cc<br>Di Di Updat | e Driver Software - Model 3500                                                                               |
|-------------------|----------------------------------------------------------------------------------------------------|
| D'<br>Ke Select t | he device driver you want to install for this hardware.                                                      |
| M II              | Install From Disk                                                                                            |
| Of<br>Pr          | Insert the manufacturer's installation disk, and then OK make sure that the correct drive is selected below. |
| Sc<br>St<br>Sy    |                                                                                                    |
| Ur<br>US          | Copy manufacturer's files from:                                                                              |
|                   | C:\Users\admin\Desktop\CDM20814_WHQL_Cer 	Browse                                                             |
|                   |                                                                                                    |
|                   | Next Cancel                                                                                                  |

29. Select "USB Serial Port" at the bottom and click "Next."

| hal900<br>Co<br>Di<br>Di | Update Driver Software - USB Serial Port                                                                                                    |  |
|--------------------------|----------------------------------------------------------------------------------------------------|--|
| B D<br>Ke<br>M           | Select the device driver you want to install for this hardware. Select the manufacturer and model of your hardware device and then click Next. If you have a |  |
|                          | disk that contains the driver you want to install, click Have Disk.                                                                                          |  |
| Sc<br>Sc<br>St           | Model                                                                                                    |  |
| Sy<br>Ur                 | USB Serial Converter B                                                                                                    |  |
|                          | USB Serial Converter D                                                                                                    |  |
|                          | This driver is digitally signed.                                                                                                    |  |
| ₿ Ús                     | Tell me why driver signing is important                                                                                                    |  |
|                          | Next Cancel                                                                                                    |  |

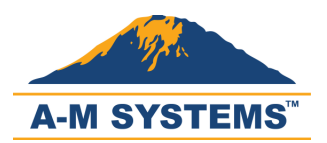

30. If an "Update Driver Warning" appears, then click "Yes" to continue.

| 🚱 🗕 Update Driver Software - USB Serial Port                                                                                                    |                                                                                                    |
|----------------------------------------------------------------------------------------------------|----------------------------------------------------------------------------------------------------|
| Select the device driver you want to install<br>Select the manufacturer and model of your ha<br>disk that contains the driver you want to instal | for this hardware.<br>ardware device and then click Next. If you have a<br>II, click Have Disk.                                                                                                    |
|                                                                                                    | Update Driver Warning                                                                                                    |
| Model<br>JUSB Serial Converter B<br>JUSB Serial Converter C<br>JUSB Serial Converter D<br>JUSB Serial Port                                       | Installing this device driver is not recommended because Windows<br>cannot verify that it is compatible with your hardware. If the driver is<br>not compatible, your hardware will not work correctly and your<br>computer might become unstable or stop working completely. Do you<br>want to continue installing this driver? |
| This driver is digitally signed.                                                                                                    | Yes No                                                                                                    |
|                                                                                                    | Next Cancel                                                                                                    |

31. If the second driver installation is successful, dismiss the confirmation by clicking "Close."

| hal900 | 🕞 📱 Update Driver Software - USB Serial Port (COM3)                  |    | ×     |
|--------|----------------------------------------------------------------------|----|-------|
|        | Windows has successfully updated your driver software                |    |       |
| M<br>M | Windows has finished installing the driver software for this device: |    |       |
|        | USB Serial Port                                                      |    |       |
| ♦ St   |                                                                      |    |       |
|        |                                                                      |    |       |
|        |                                                                      |    |       |
| . 🏺 🛈s |                                                                      | C2 |       |
|        |                                                                      |    | Close |

32. Notice that Model 4000 now appears as "USB Serial Port (COM[x])" where x is an integer.

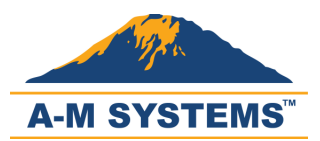

| Pevice Manager                                   |  |
|--------------------------------------------------|--|
| File Action View Help                            |  |
|                                                  |  |
| ⊿ - 🚔 hal9000                                    |  |
| ⊳                                                |  |
| Disk drives                                      |  |
| 🕞 📲 Display adapters                             |  |
| DVD/CD-ROM drives                                |  |
| > - Com Keyboards                                |  |
| 🖟 🖑 Mice and other pointing devices              |  |
| 🔈 📲 Monitors                                     |  |
| 🔈 📲 Network adapters                             |  |
| Ports (COM & LPT)                                |  |
| USB Serial Port (COM3)                           |  |
| Processors                                       |  |
| Sound, video and game controllers                |  |
| 👂 🚓 Storage controllers                          |  |
| All System devices                               |  |
| 🖉 📲 Universal Serial Bus controllers             |  |
| 🛶 💗 Standard Enhanced PCI to USB Host Controller |  |
| 🛶 💗 Standard OpenHCD USB Host Controller         |  |
| 🖗 USB Root Hub                                   |  |
| USB Root Hub                                     |  |
| USB Serial Converter                             |  |
| USB Virtualization                               |  |
|                                                  |  |

33. Now try launching the AMS Model 4000 appilcation.